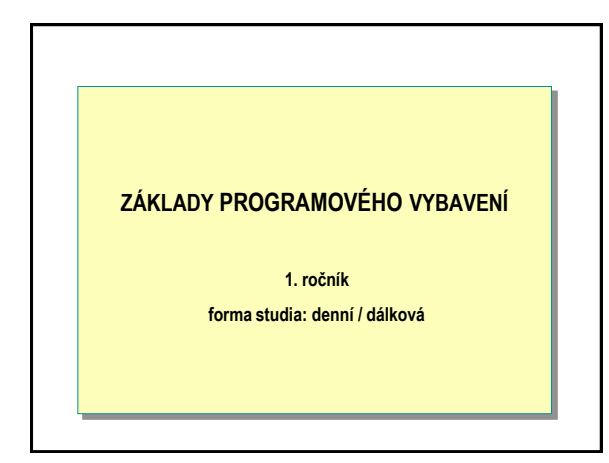

# OBSAH

- <u>Modul 1: Windows</u>
- Modul 2: Instalace Windows
- Modul 3: Konfigurace Windows
- <u>Modul 4: Záloha a obnova dat</u>
   Modul 5: Správa uživatelských účtů
- Modul 5: Správa dzivateľských účtu
   Modul 6: Správa disků ve Windows
- Modul 7: Uživatelské skupiny
- Modul 8: Správa dat pomocí systému NTFS
- Modul 9: Síťový přístup k souborům
- Modul 10: Konfigurace síťového tisku
- Modul 12: Monitorování systému
- FAQ

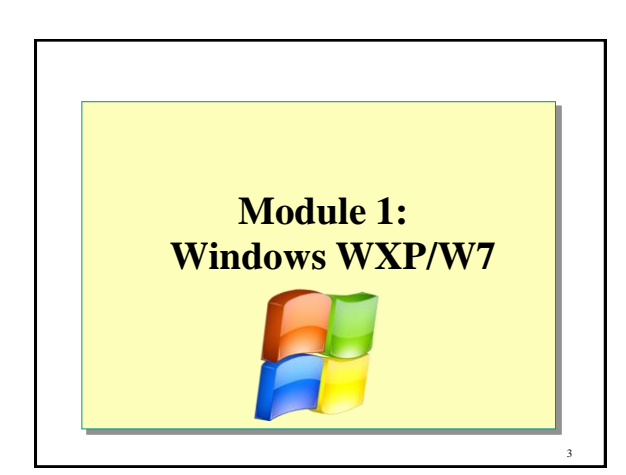

2

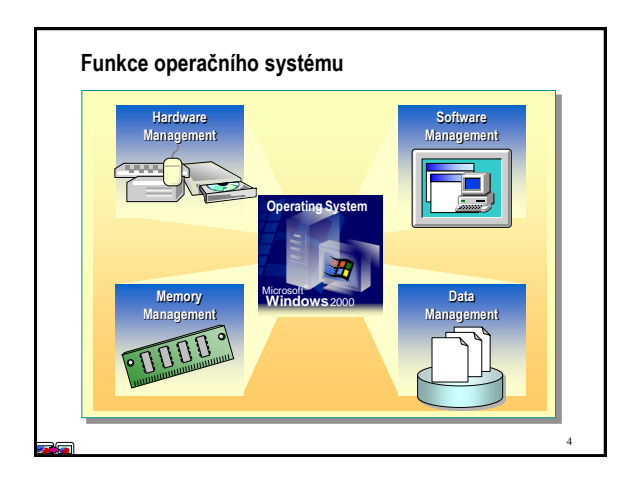

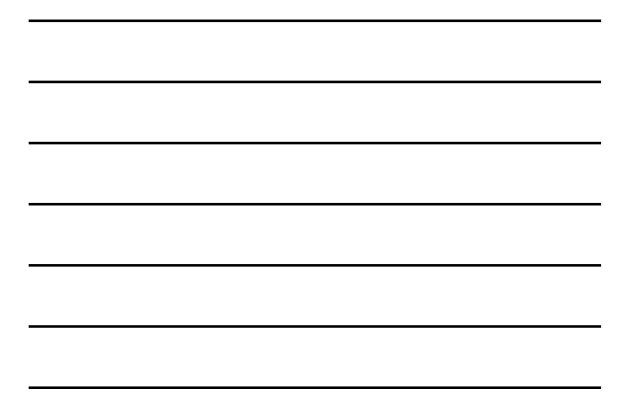

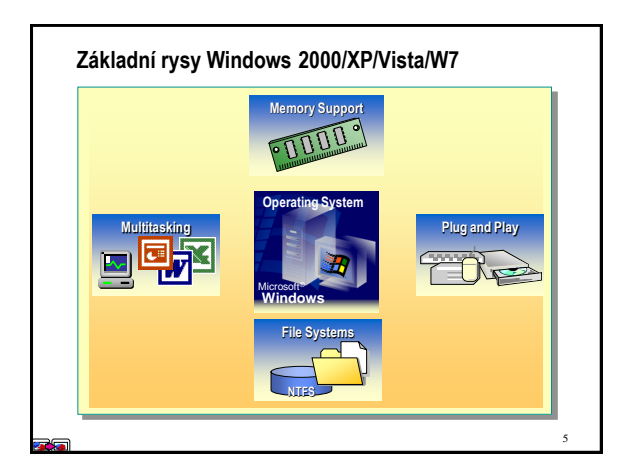

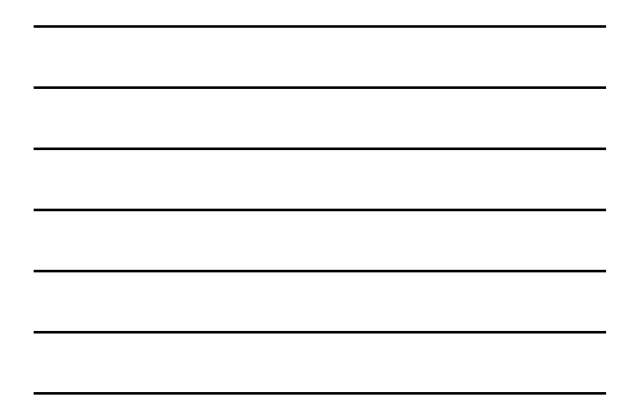

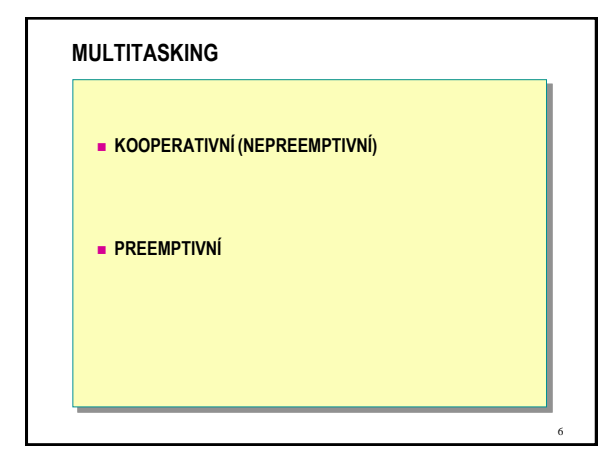

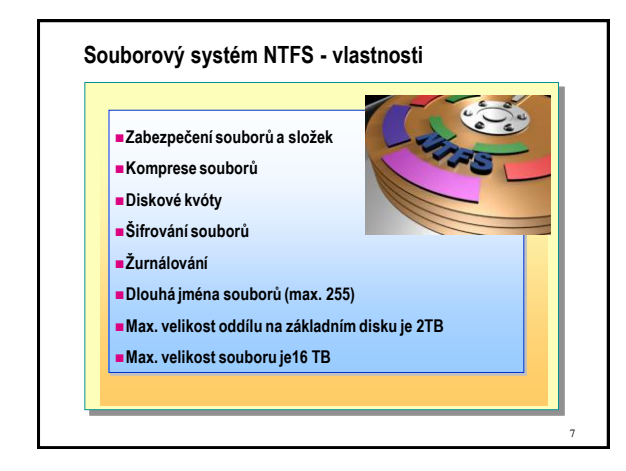

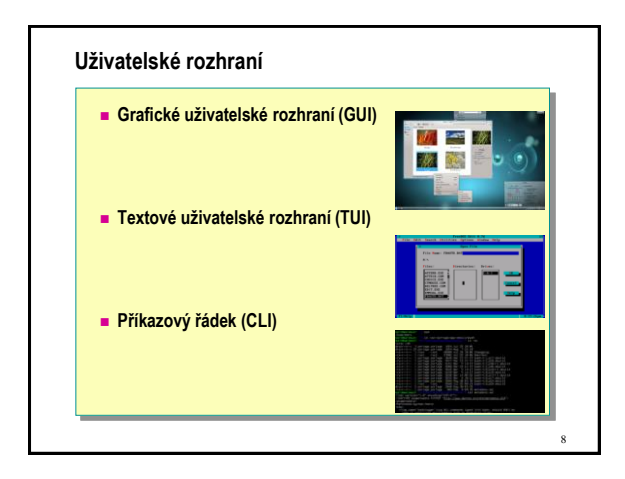

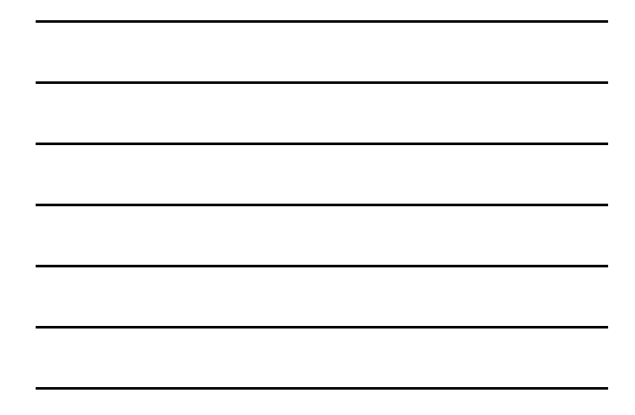

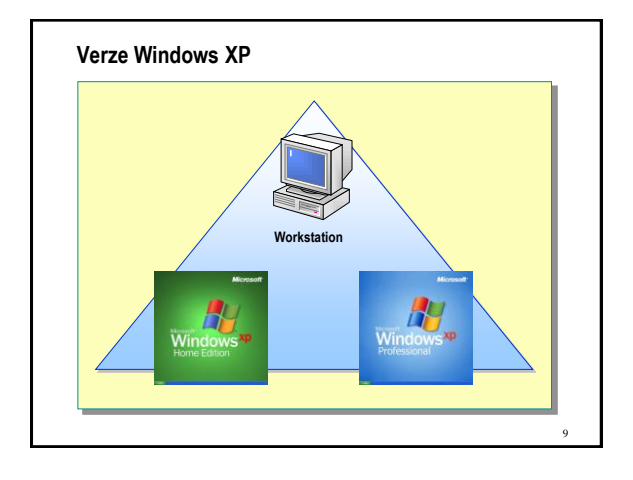

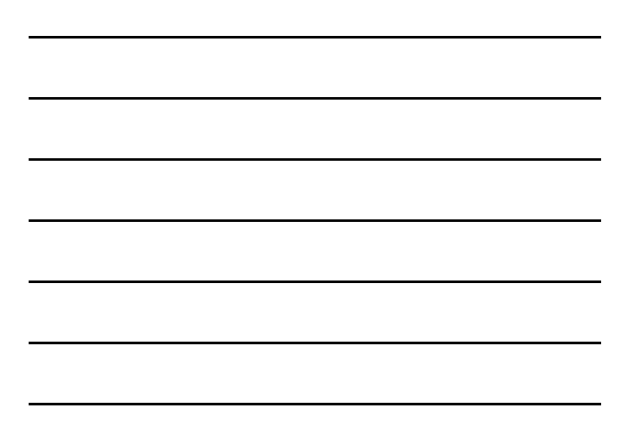

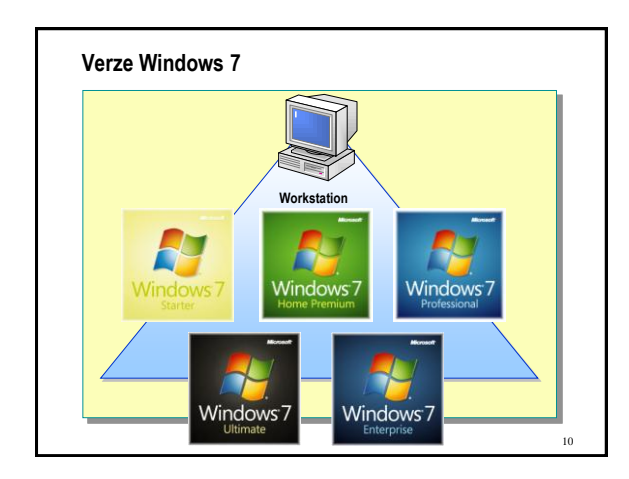

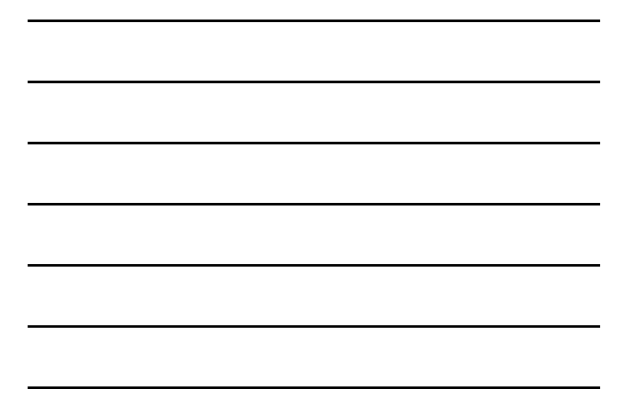

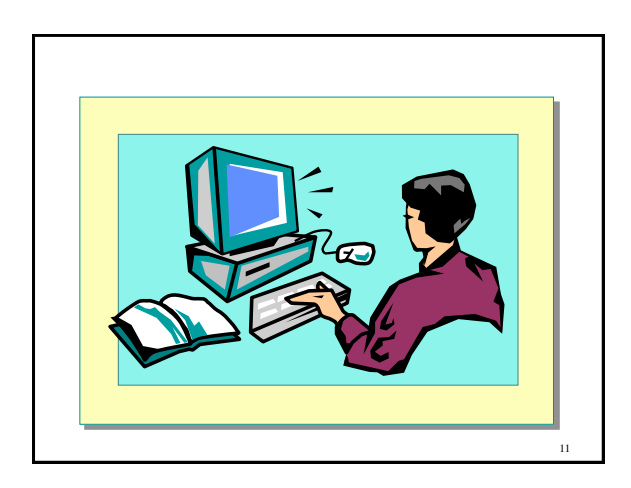

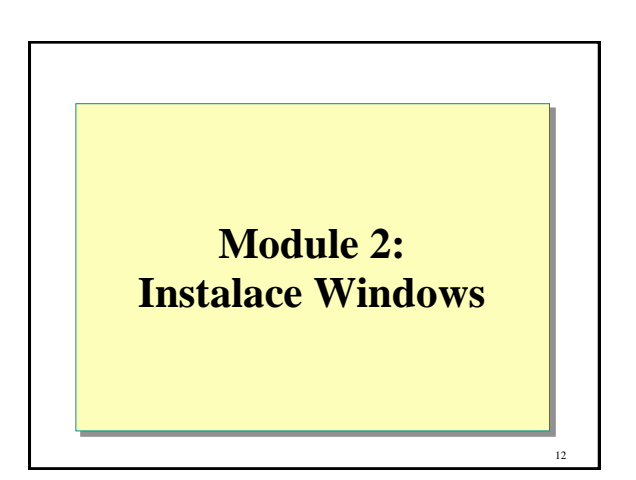

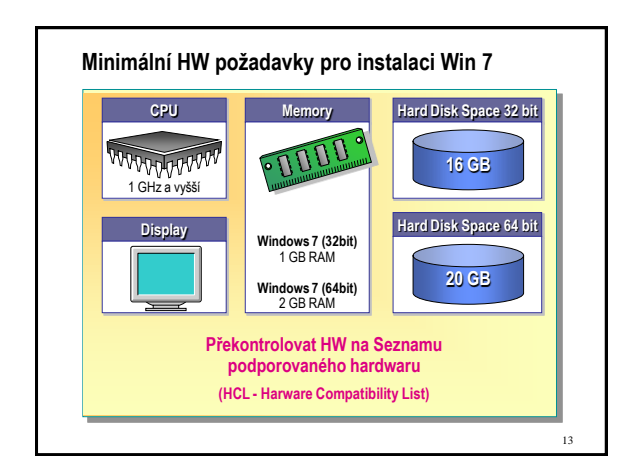

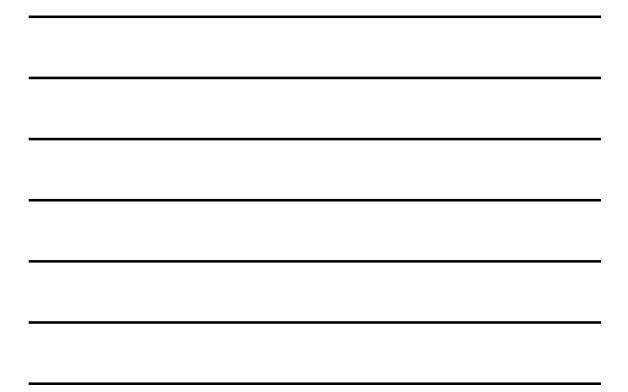

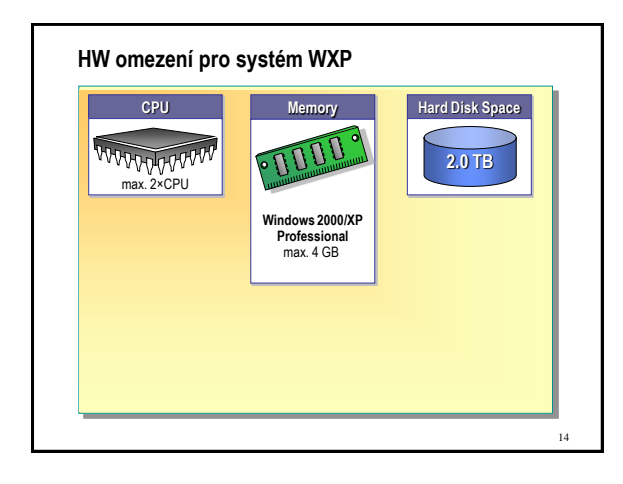

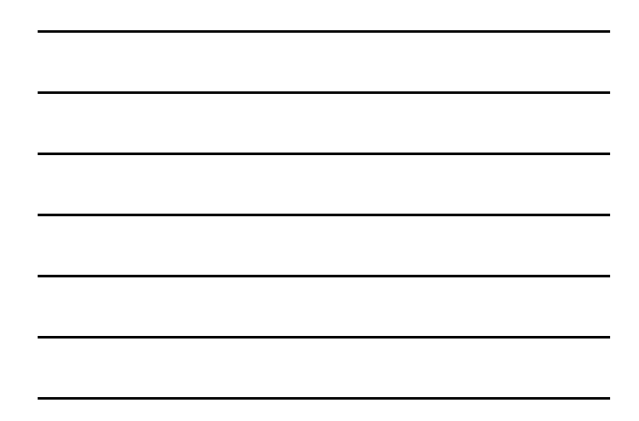

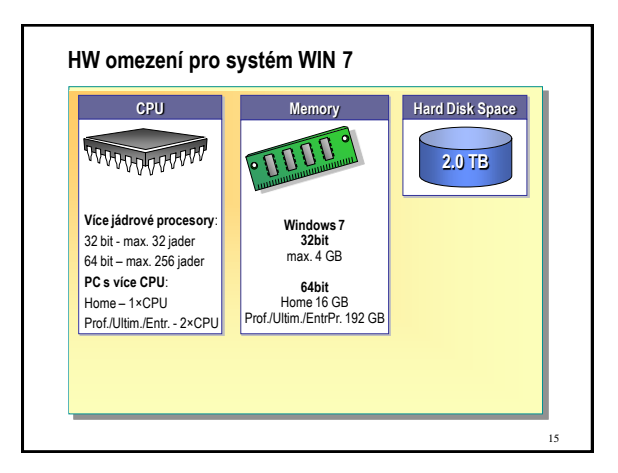

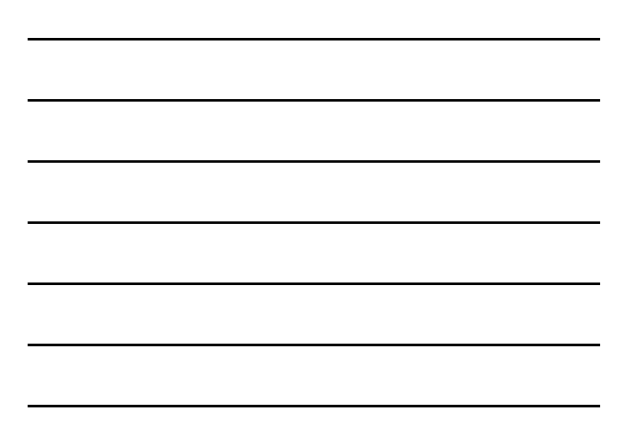

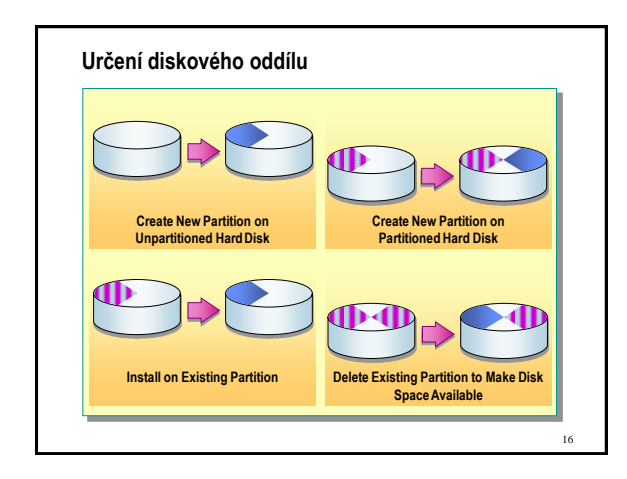

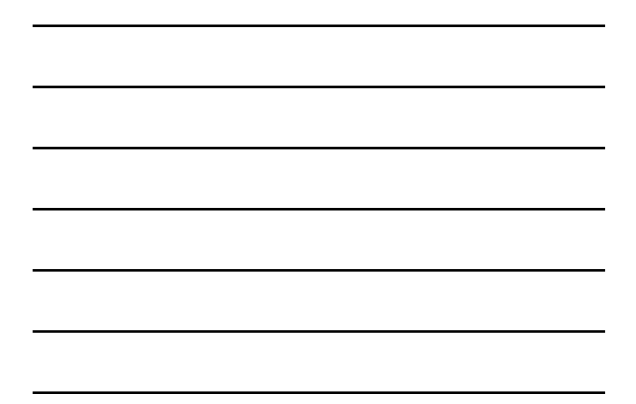

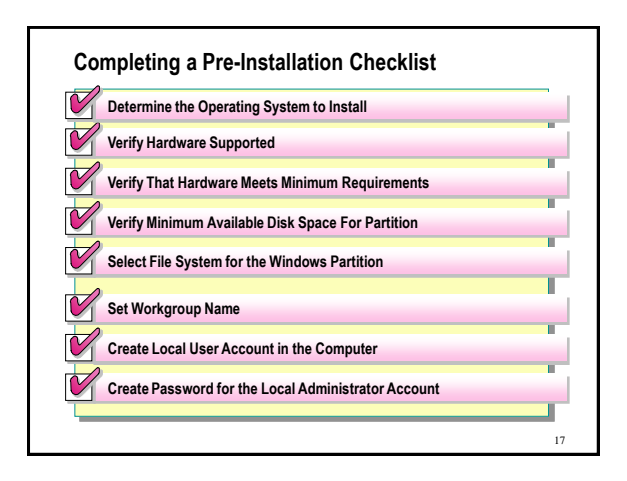

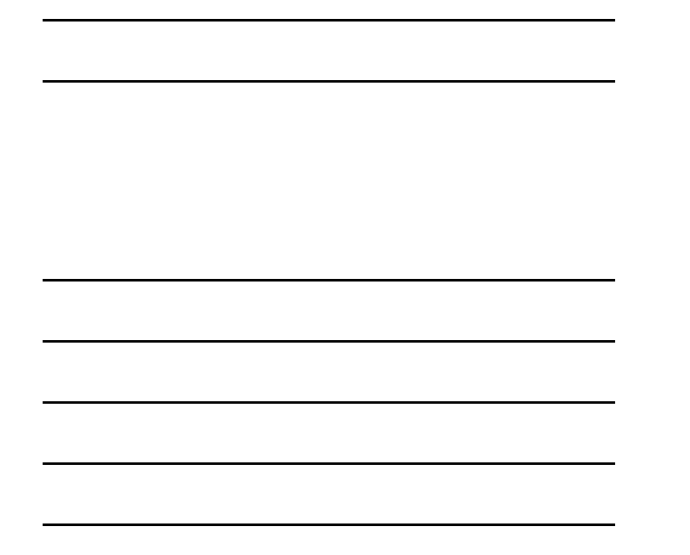

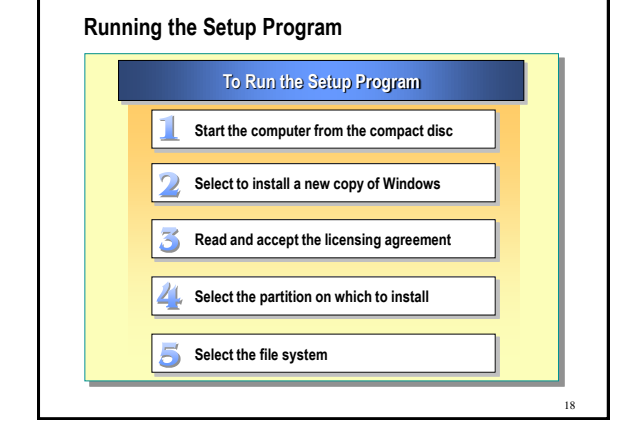

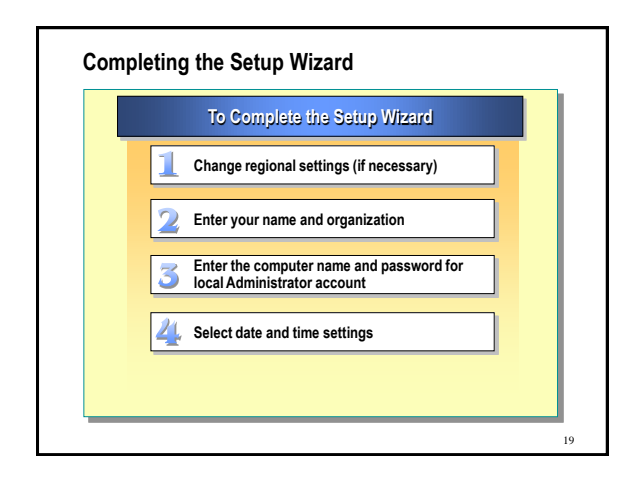

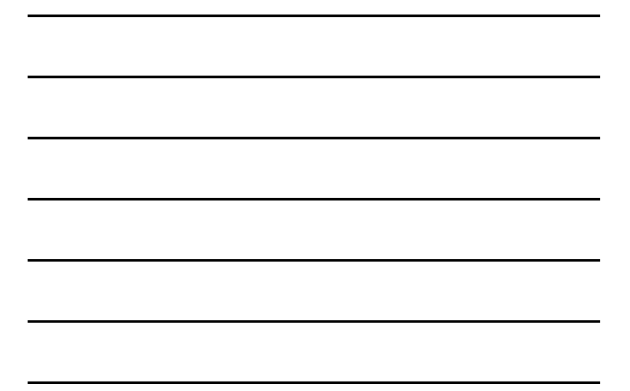

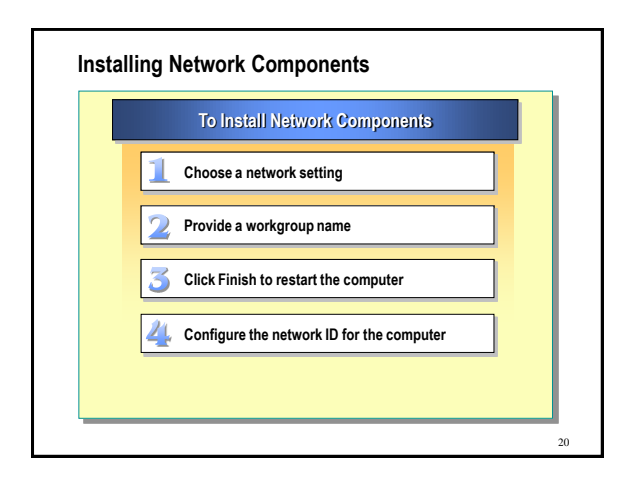

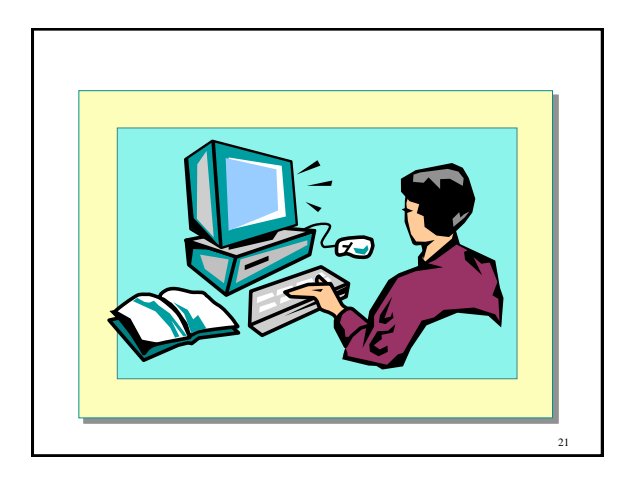

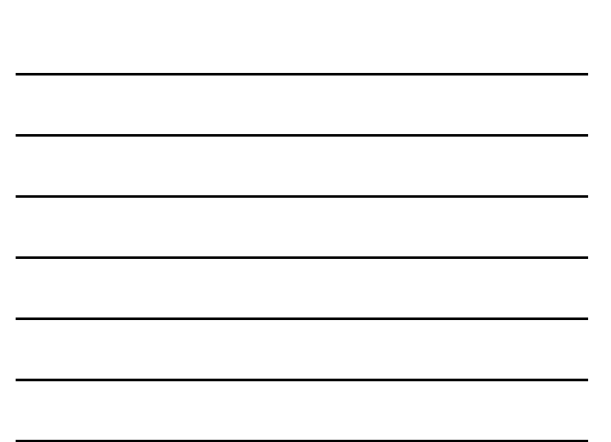

# Module 3: Konfigurace Windows

22

23

24

#### Overview

- Configuring and Managing Hardware
- Configuring Display Options
- Configuring System Settings
- Configuring the Desktop Environment
- Configuring Internet Options for Client Computers

# Configuring and Managing Hardware

- Installing Hardware
- Updating Drivers
- Managing Driver Signing

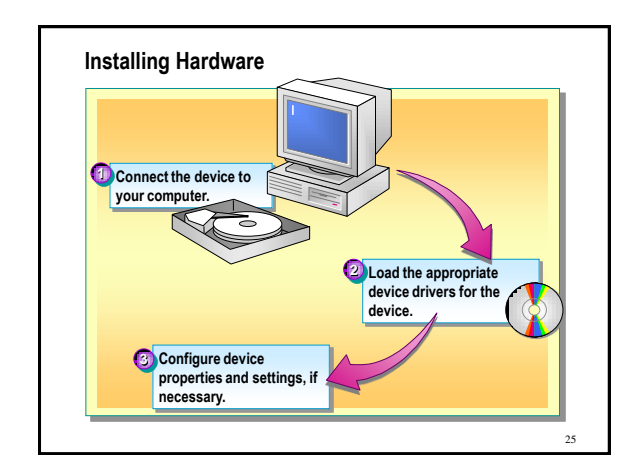

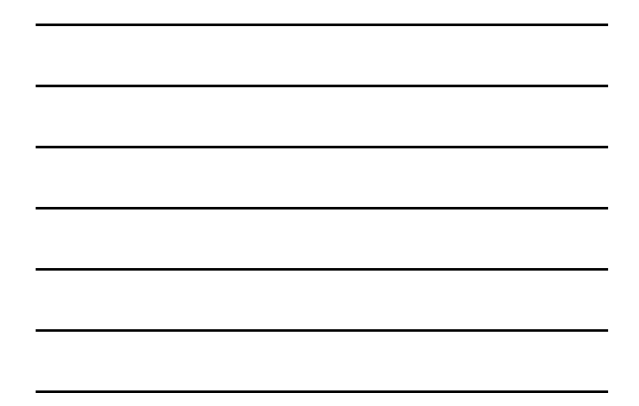

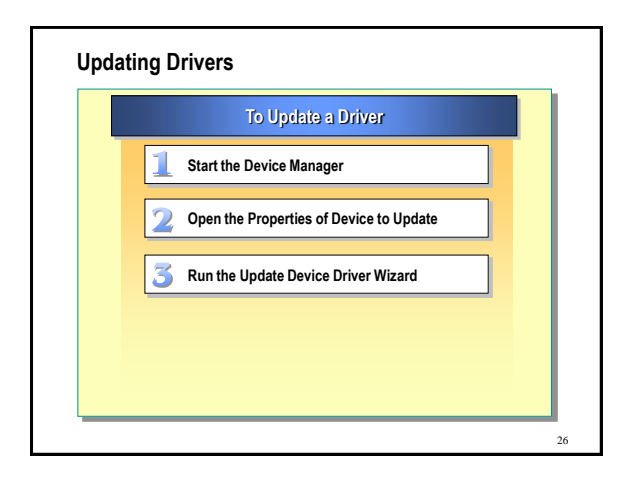

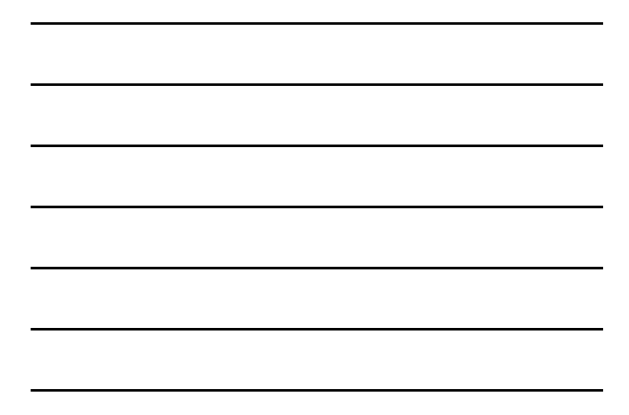

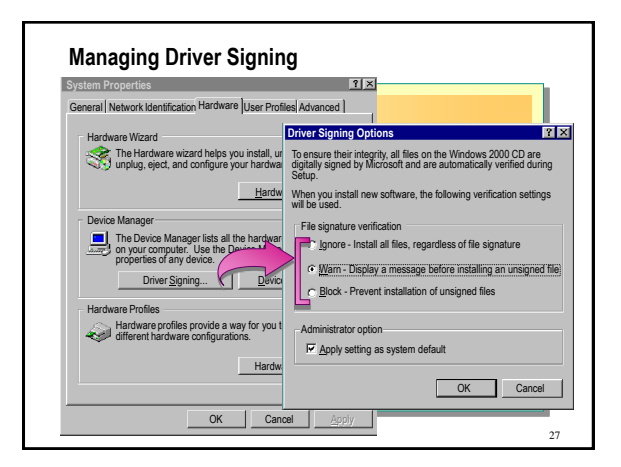

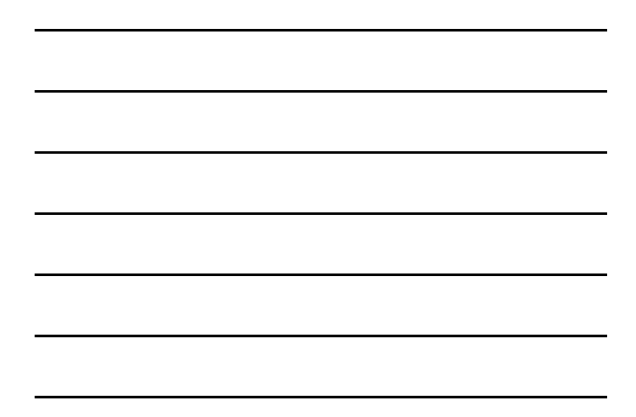

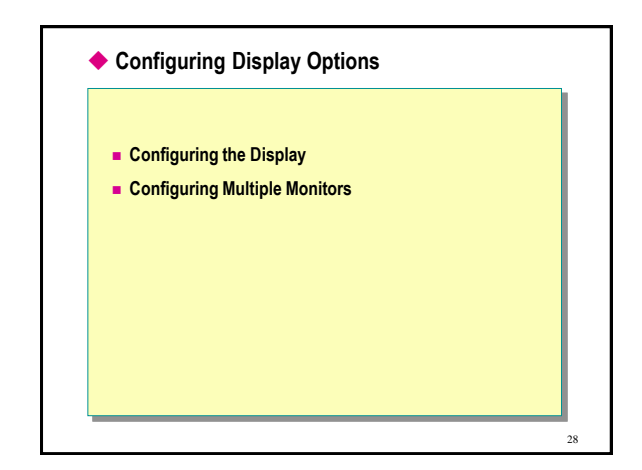

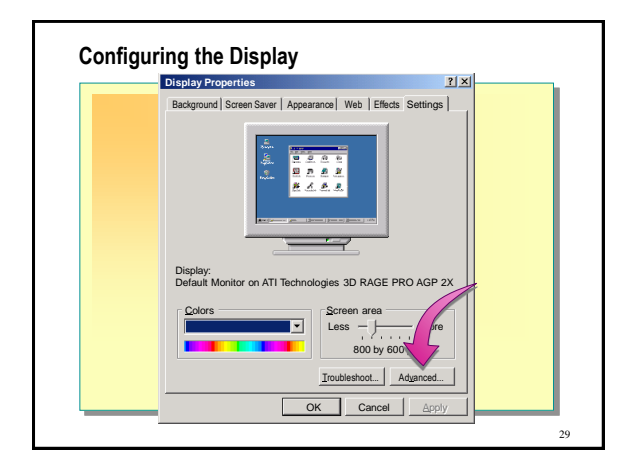

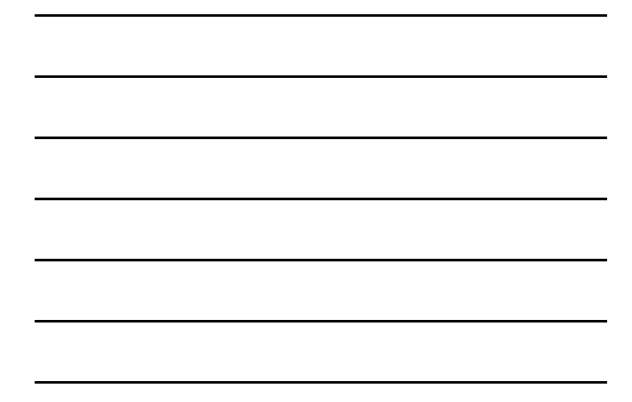

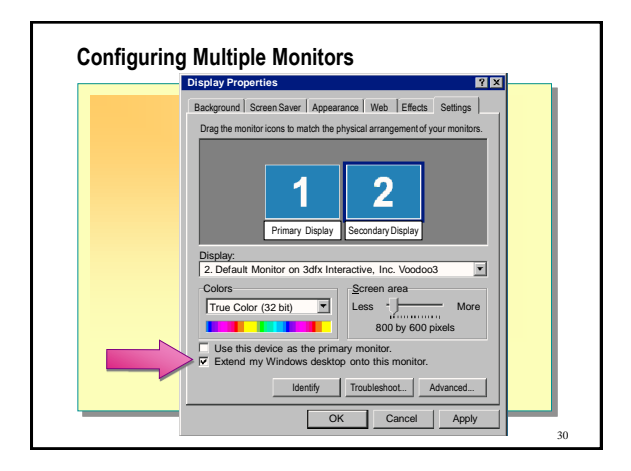

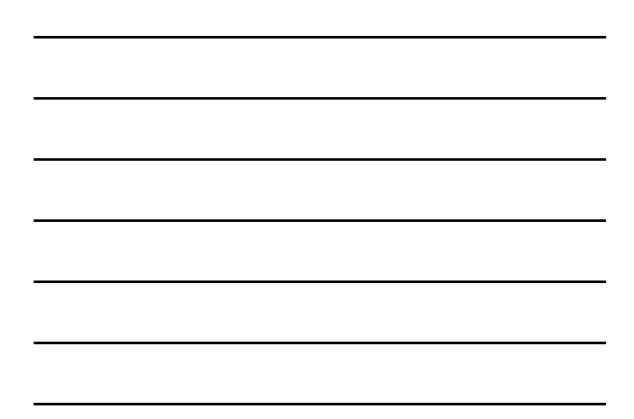

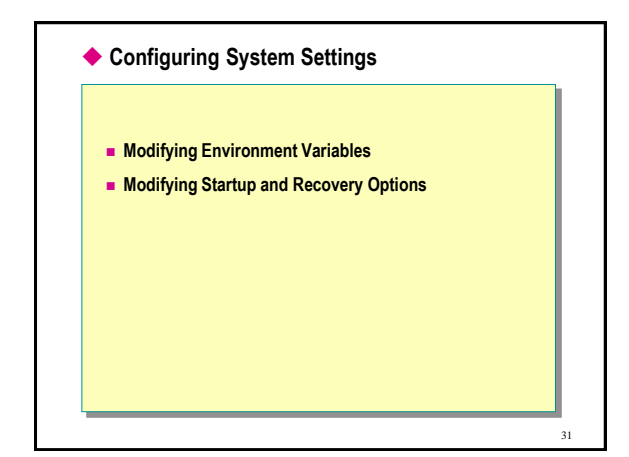

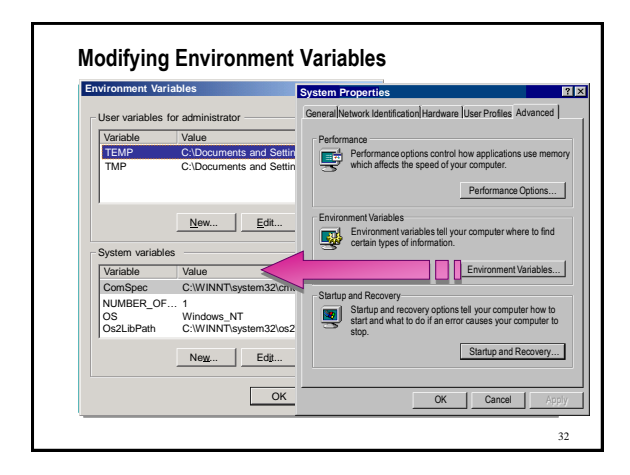

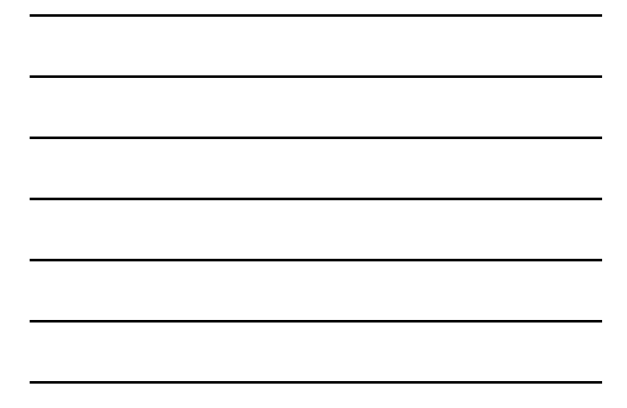

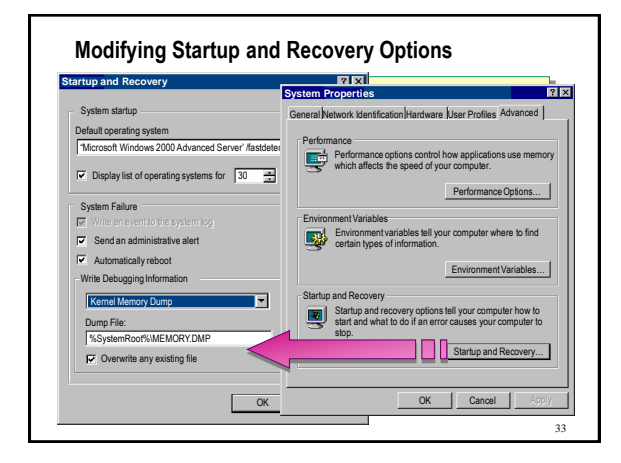

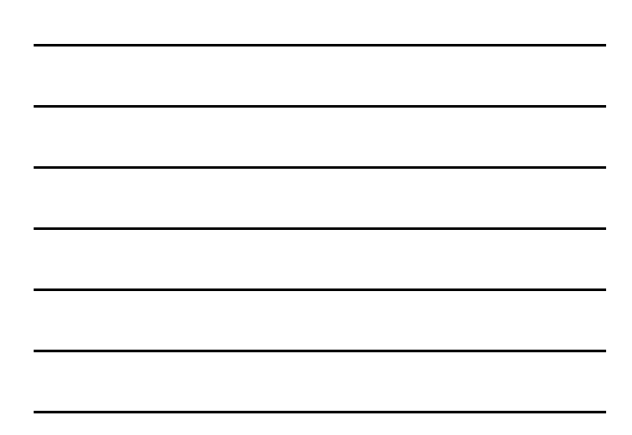

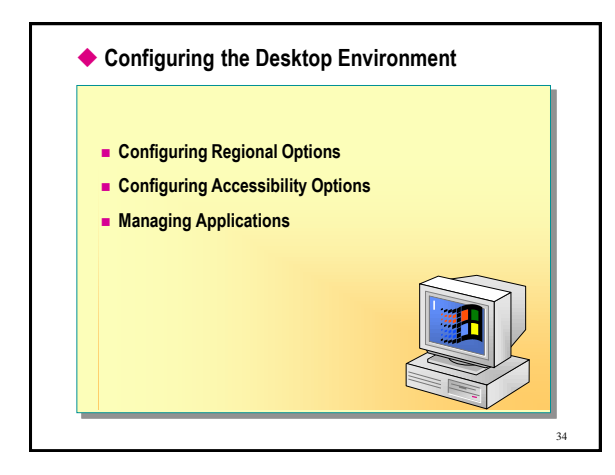

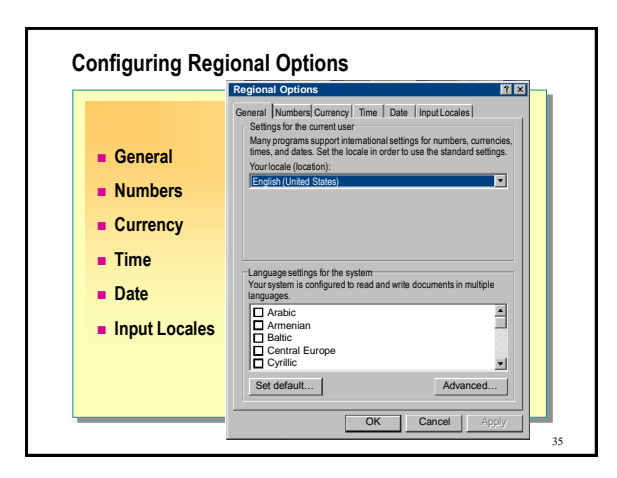

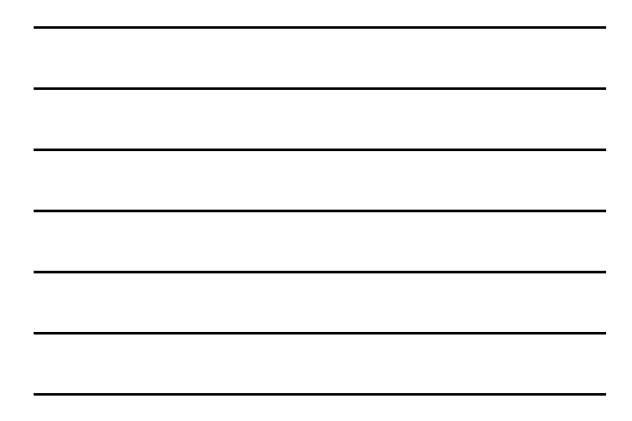

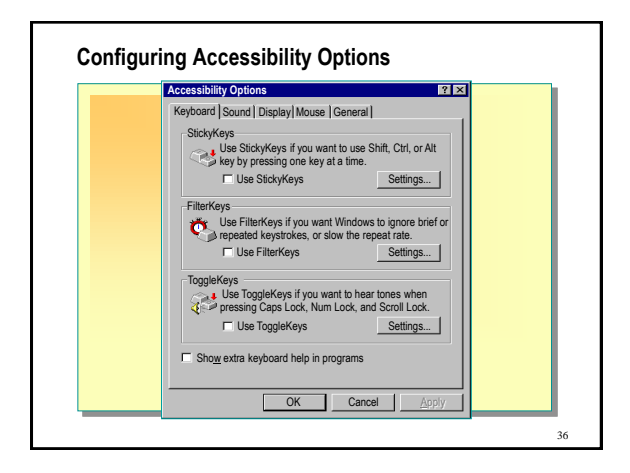

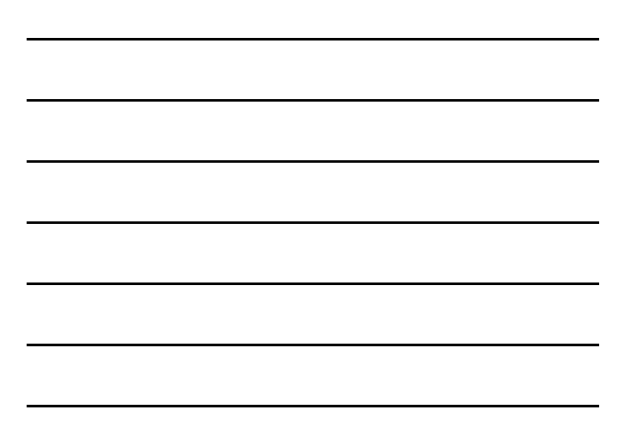

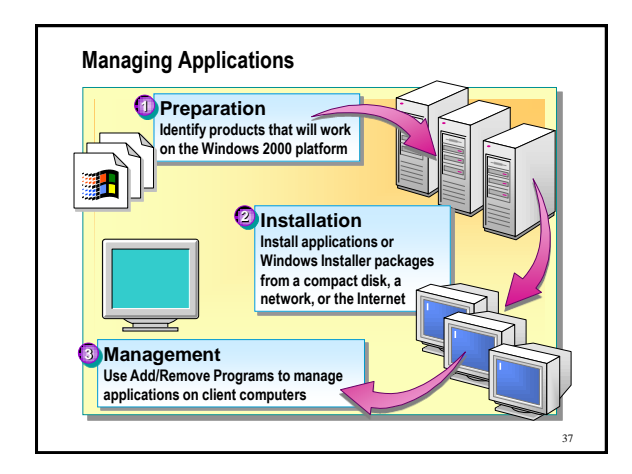

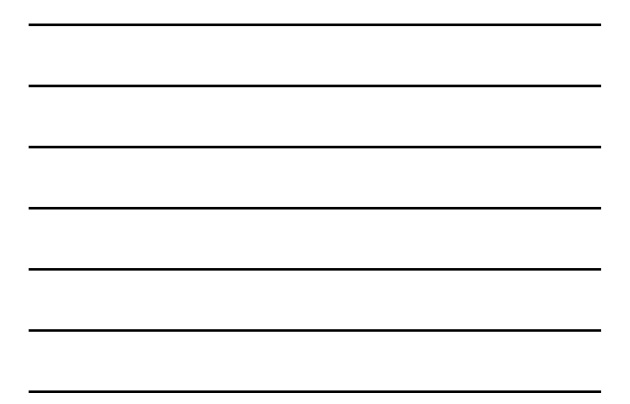

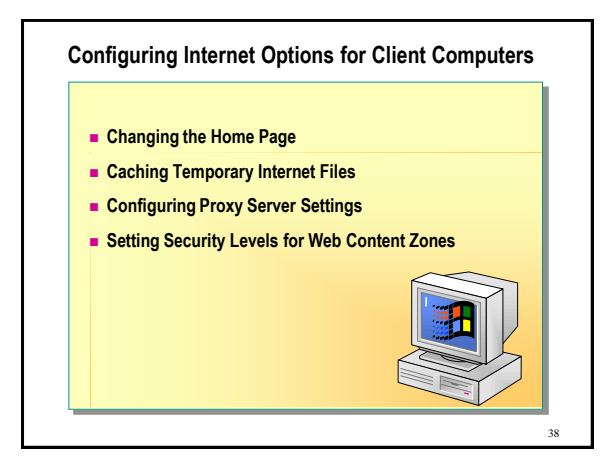

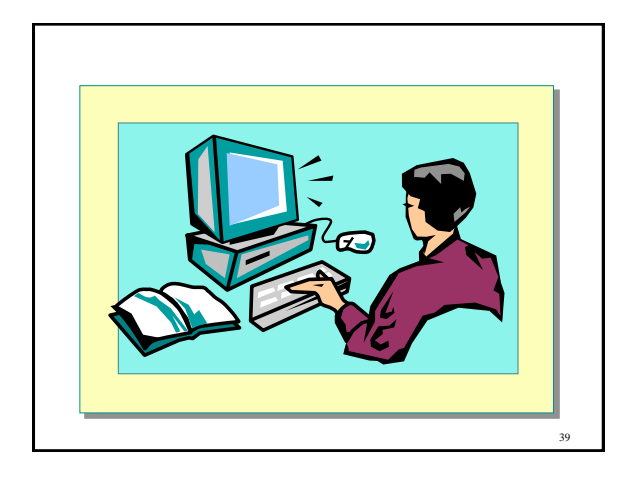

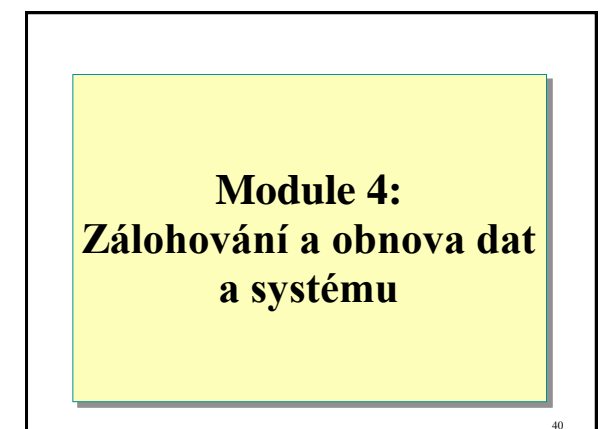

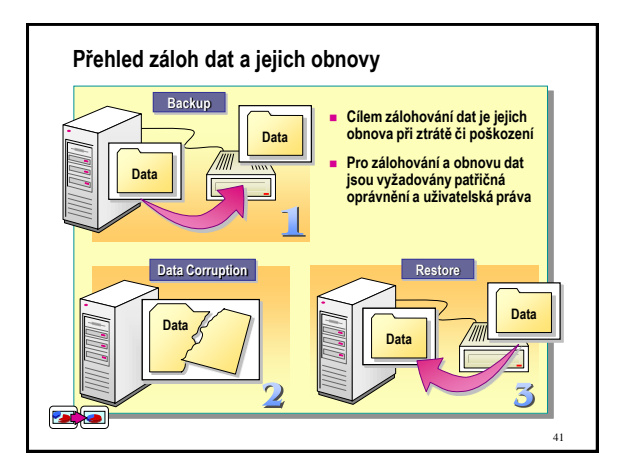

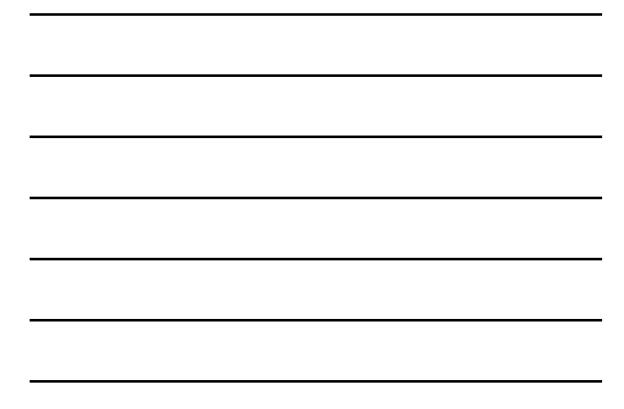

# Zálohování Nástroj Backup umožňuje vytvořit kopii informací na pevném disku. V případě, že jsou původní data na pevném disku náhodně vymazána, přepsána nebo jsou nepřístupná z důvodu selhání pevného disku, můžete pomocí kopie ztracená či poškozená data obnovit. Program Backup podporuje pět způsobů zálohování dat v počítači nebo síti.

- Zálohování kopírováním
- Denní zálohování
- Rozdílové zálohování
- Přírůstkové zálohování

42

• Normální zálohování

| Туре          | Backs up                                                         | Clears marke |
|---------------|------------------------------------------------------------------|--------------|
| Normal        | Selected files and folders                                       | Yes          |
| Kopírováním   | Selected files and folders                                       | No           |
| Diferenciální | Selected files and folders that<br>changed since the last backup | No           |
| Inkrementální | Selected files and folders that<br>changed since the last backup | Yes          |
| Denní         | Selected files and folders that<br>changed during the day        | No           |

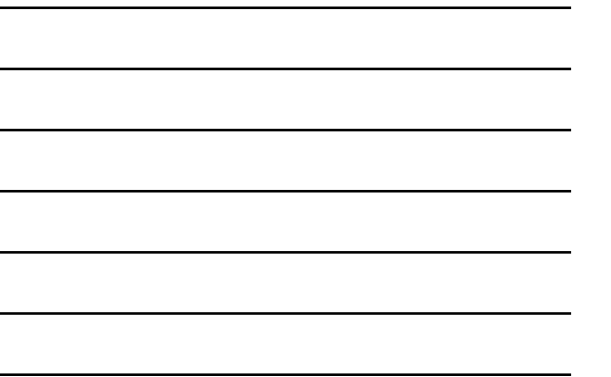

## Typy zálohování Normální zálohování zálohuje všechny vybrané soubory a označí každý soubor jako zálohovaný • zaškrtnutí u atributu Archivovat bude zrušeno Rozdílové zálohování (Diferenciální) • zálohuje pouze soubory vytvořené nebo změněné od posledního normálního nebo přírůstkového zálohování • zálohované soubory nejsou označeny jako zálohované • zaškrtnutí atributu Archivovat nebude zrušeno Přírůstkové zálohování (Inkrementální) • zálohuje pouze soubory vytvořené nebo změněné od posledního normálního nebo přírůstkového zálohování zálohované soubory jsou označeny jako zálohované zaškrtnutí u atributu Archivovat bude zrušeno

44

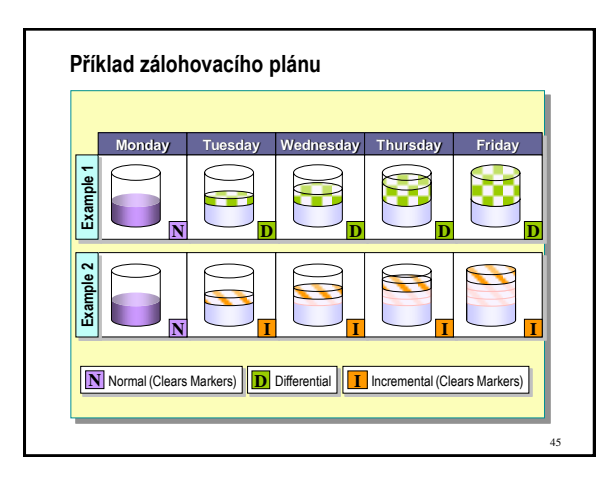

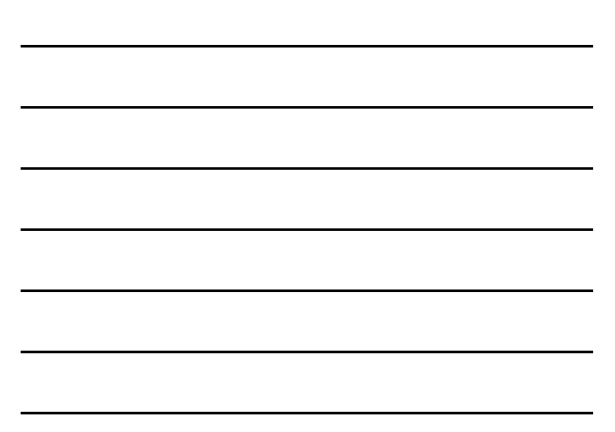

#### Kombinace typů zálohování

- V případě normálního zálohování je k obnovení všech souborů třeba jen poslední kopie záložního souboru nebo pásky. Normální zálohování se obvykle provádí při prvním vytvoření zálohovacího skladu.
- V případě kombinace normálního a přírůstkového zálohování chcete daná data obnovit, bude třeba mít sklad posledního normálního zálohování a všechny sklady přírůstkového zálohování.
- Pokud jste provedli kombinaci normálního a rozdílového zálohování, obnovení souborů a složek vyžaduje, aby bylo k dispozici poslední normální a poslední rozdílové zálohování.

46

47

#### Obnovení systému

- Obnovení systému je součást systému Windows umožňující obnovit v případě výskytu problémů dřívější stav systému bez ztráty osobních datových souborů.
- Nástroj Obnovení systému sleduje změny v systémových a ve vybraných aplikačních souborech a automaticky vytvoří body obnovení.
- Body obnovení umožňují vrátit systém do některého z dřívějších stavů.
- Body se vytváří denně a v době významných událostí v systému (instalace aplikace nebo ovladače).
- Lze kdykoli vytvořit vlastní body obnovení.

#### Zálohování celého obsahu disku či oddílu

- Lze zálohovat kompletní obsah pevného disku včetně systémového (s OS a instalovanými aplikacemi)
- Po havárii disku lze obnovit na nový disk kompletní obsah ze zálohy (není nutná opětovná instalace)
- Po havárii systémového oddílu lze kompletně obnovit jeho obsah ze zálohy (není nutná opětovná instalace)
- Spolehlivější než nástroj Obnovení systému
- Vhodný SW:
  - Acronis True Image Home
  - Norton Ghost

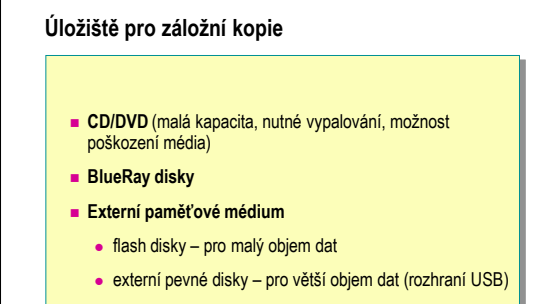

- síťový disk
- NAS server

#### Zálohování po síti

- síťový externí pevný disk
  - připojení do sítě pomocí konektoru RJ45 (UTP)
  - připojení v LAN rychlostí až 1 Gb/s
  - nabízí vysokou kapacitu (2 TB 6 TB)
  - obsahuje dva samostatné pevné disky, jejichž obsah se zrcadlí (RAID 1)

## Zálohování po síti

- NAS server síťové úložiště
  - Obdoba síťového disku, ale s podporou dalších fcí. (WEB server, FTP server, ...)
  - připojení do sítě pomocí kabelu UTP (konektor RJ45)
  - Podpora vysokorychlostní sítě GLAN (1000 Mb/s)
  - nabízí vysokou kapacitu (2 TB 6 TB)
  - obsahuje dva samostatné pevné disky
    - zapojení do RAID 1, jeden disk lze použít pro zrcadlení druhého – ochrana ztráty dat
    - •zapojení bez zrcadlení do RAID 0, využije se souhrnná kapacita obou disků – není ochrana ztráty dat

51

49

50

## Vzdálené zálohování

- Důležitá data je vhodné umístit mimo počítač (byt, kancelář, ...) – požár, zloději, povodně aj.
- Existují služby pro zálohování na dálku po internetu

52

Data jsou uložena v šifrované podobě

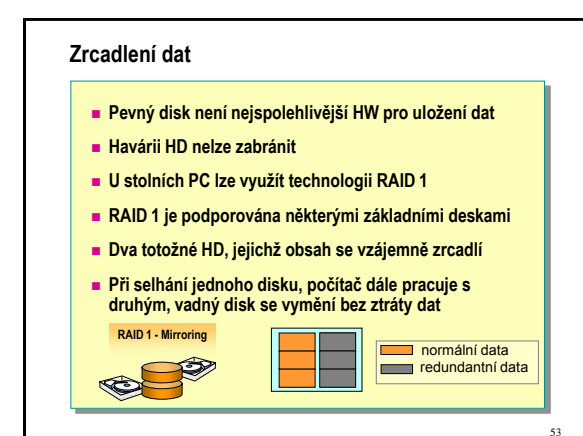

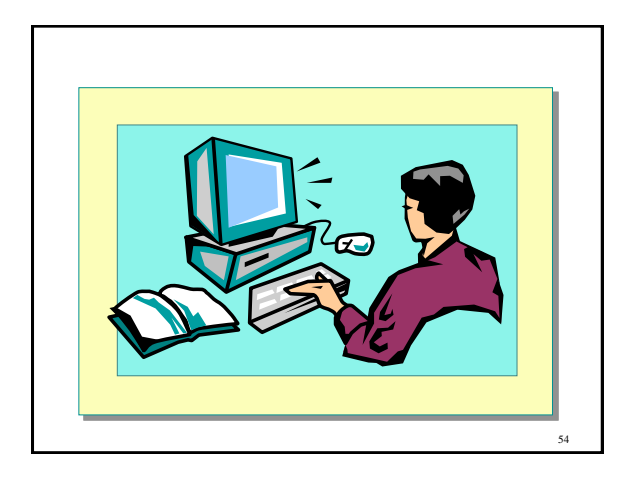